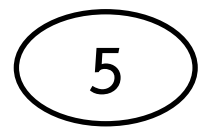

## คู่มือการบำรุงรักษาคอมพิวเตอร์เบื้องต้น วิธีการทำ Disk Cleanup

1. ไปที่ My Computer แล้วดับเบิ้ลคลิก และเลือก Drive ที่ต้องการจะทำ Disk Cleanup โดยการคลิกขวา และเลือก Properties

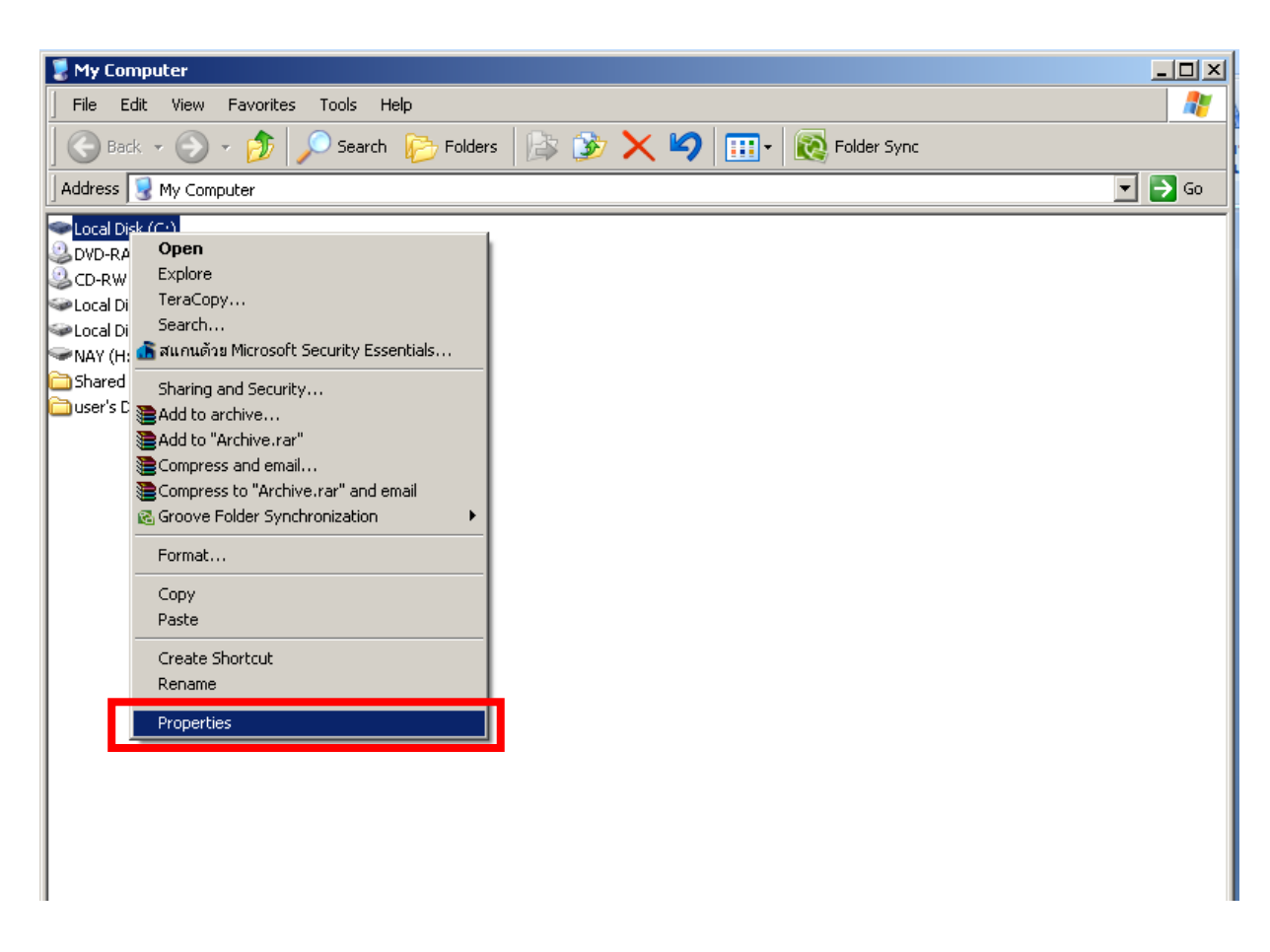

2. จะปรากฏหน้า Properties และให้เลือก Disk Cleanup

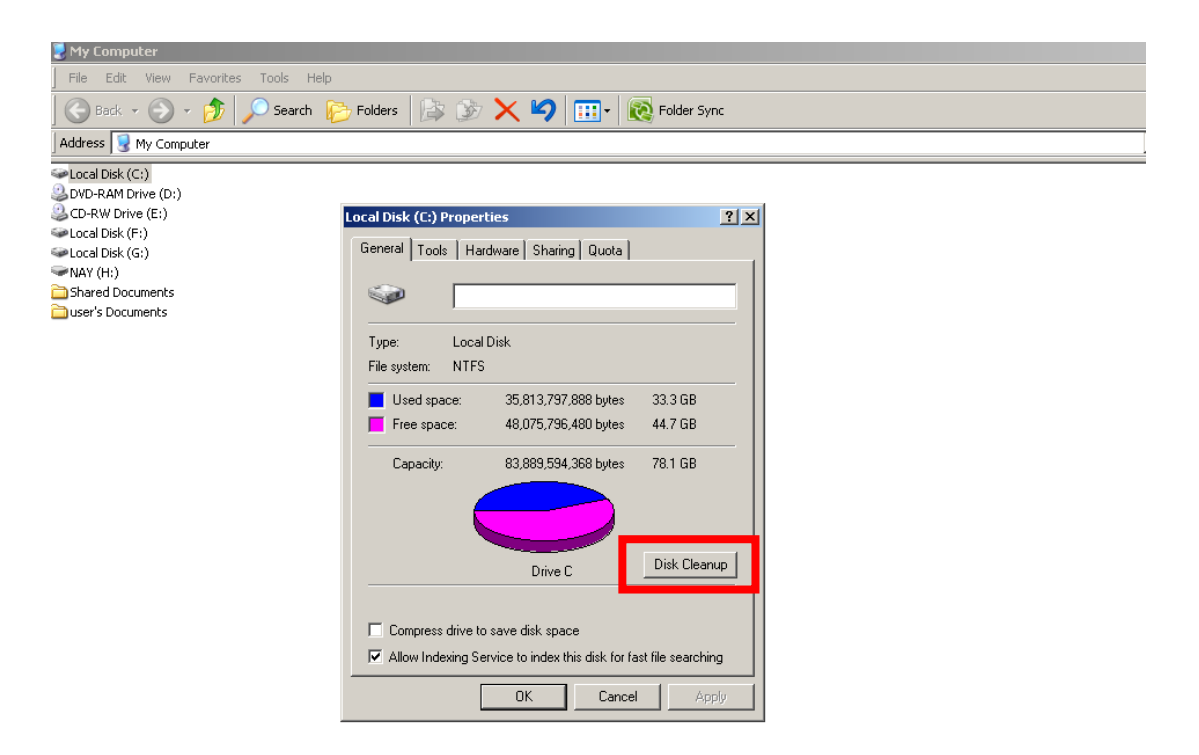

3. ขั้นตอนนี้ โปรแกรมกำลังทำงาน อาจจะใช้เวลานาน

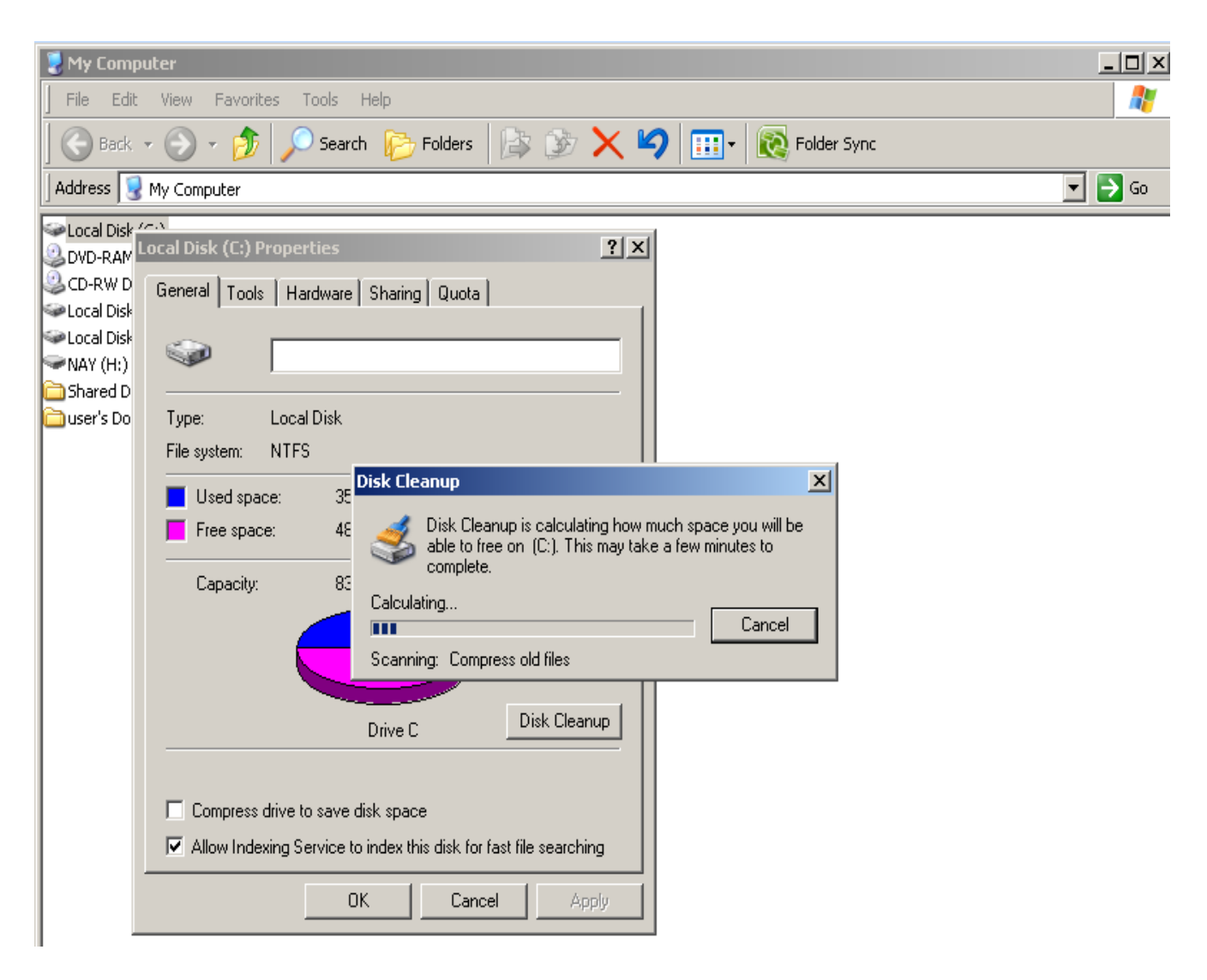

4. จะปรากฏหน้าต่างให้เลือกไฟล์ที่ต้องการ Cleanup แล้วคลิก OK

| ł | 💰 Disk Cleanup for (C:)                                                                                                    |
|---|----------------------------------------------------------------------------------------------------|
|   | Disk Cleanup More Options                                                                                                    |
|   | You can use Disk Cleanup to free up to 11,348,589 KB of disk space on (C:).                                                                                                    |
|   | <u>F</u> iles to delete:                                                                                                    |
|   | 🗹 🛐 Downloaded Program Files 🛛 🛛 🖂                                                                                                    |
|   | 🗹 🧃 Temporary Internet Files 1,345,836                                                                                                    |
|   | 🔽 💁 แพ้มชั่วคราวการรายงานข้อผิดพลาดของ Mi 1 KB 🔄                                                                                                    |
|   | 🗹 🕑 Recycle Bin 0 KB                                                                                                    |
|   | Temporary files 260,809 K 🚽                                                                                                    |
| 1 | Total amount of disk space you gain: 11,348,58                                                                                                    |
|   | Description                                                                                                    |
|   | Downloaded Program Files are ActiveX controls and Java applets<br>downloaded automatically from the Internet when you view certain<br>pages. They are temporarily stored in the Downloaded Program<br>Files folder on your hard disk. |
|   |                                                                                                    |
| , | View Files                                                                                                    |
|   | <u></u> IGWT IIC3                                                                                                    |
|   |                                                                                                    |
|   | OK Cancel                                                                                                    |

5. โปรแกรมกำลังทำงาน รอจนกว่าจะเสร็จ แล้วกด OK สิ้นสุดขั้นตอนการทำ Disk Cleanup

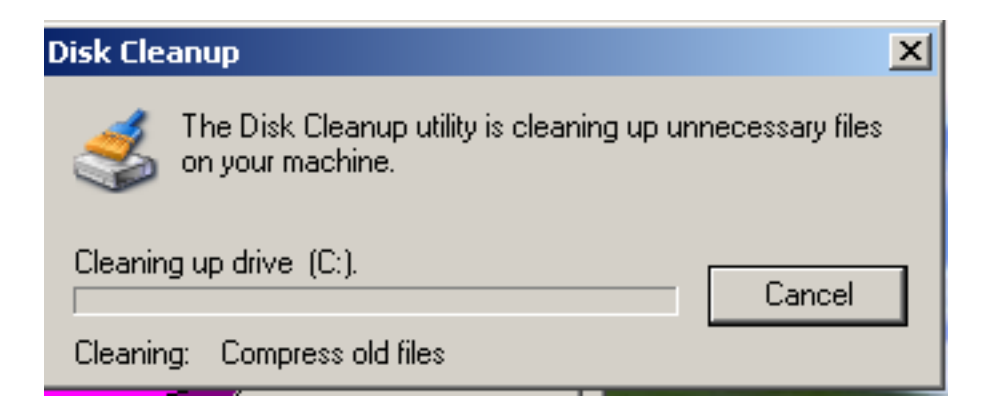